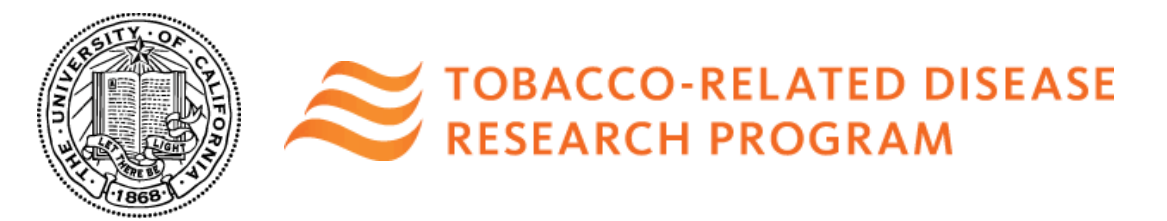

# Tobacco-Related Disease Research Program Subcontractor Instructions for Completing Subcontract Budgets

An applicant principal investigator may request that the subcontractor complete the subcontract budget.

Below are instructions on how a subcontractor should complete a subcontract budget.

### 1. Accessing SmartSimple

If an applicant requests that you (the subcontractor) complete a subcontract budget, you will
receive an email from SmartSimple with instructions to create a password and log in to your
account at <a href="https://ucop.smartsimple.com">https://ucop.smartsimple.com</a>.

#### 2. Home Screen and My Subcontracts

Once logged in to <u>https://ucop.smartsimple.com</u>, you will see the Home screen that shows the status of Applications, Assigned Actions, and Subcontracts in your account. As a subcontractor, look for "My Subcontracts" at the bottom of the page, and click "Assigned Actions-Subcontracts."

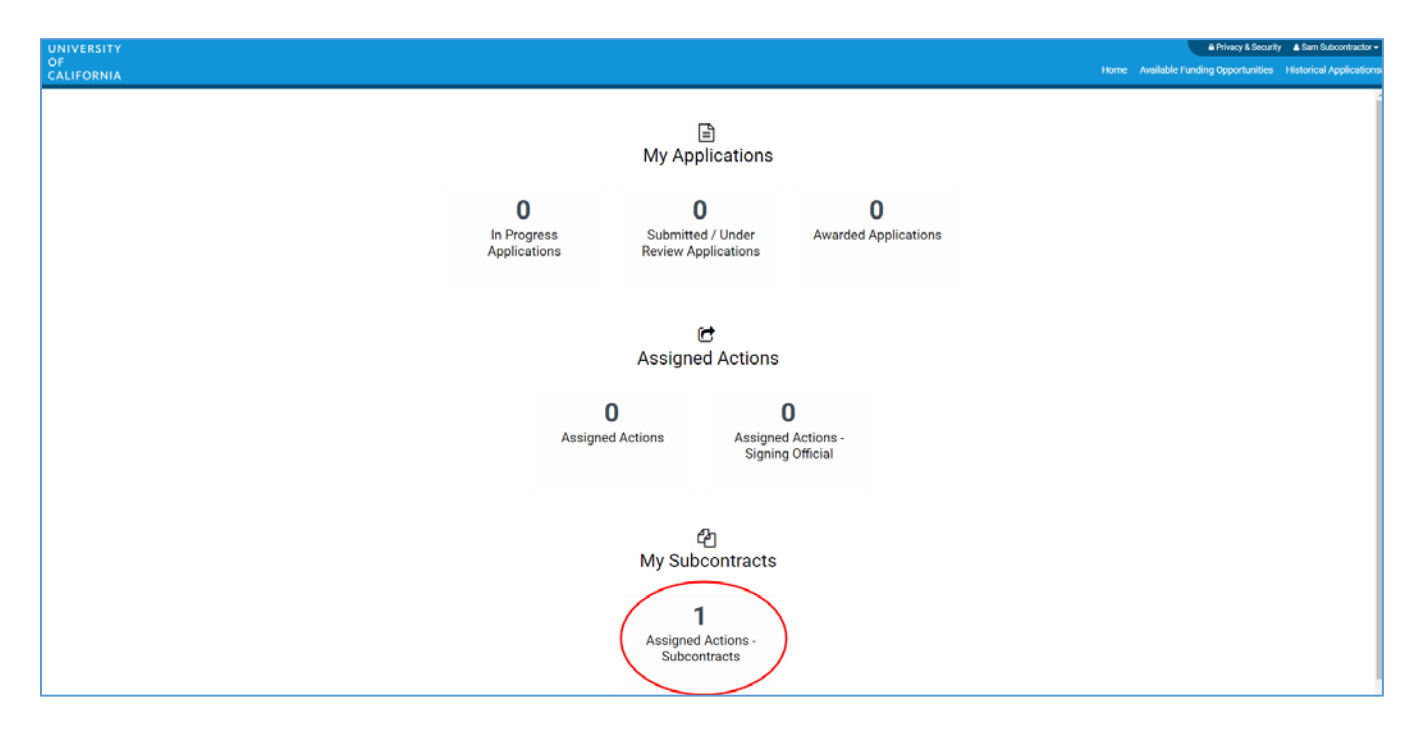

### 3. Open Subcontract Budget

• Find the project for which you are invited to complete a subcontract budget. Click "**Open**" to access the subcontract budget interface.

| UNIVE<br>OF<br>CALIFO | RSITY<br>DRNIA                      |                    |                                     |                | Home                                                                                                    | Available Funding Oppo | y & Security ▲ Sam Subcontractor •<br>ortunities Historical Applications |
|-----------------------|-------------------------------------|--------------------|-------------------------------------|----------------|----------------------------------------------------------------------------------------------------|------------------------|--------------------------------------------------------------------------|
|                       |                                     | As                 | <i>ෆී</i> ු<br>signed Actions - Sub | ocontracts     | Find the project for which you are<br>invited to complete a subcontract<br>budget. Click "Open" to access the<br>subcontract budget interface. | ,                      |                                                                          |
|                       | Name                                | ≎ туре             | PI Name                             | Subcontractor  |                                                                                                    |                        | • • • • • • • • • • • • • • • • • • •                                    |
| 1                     | Subcontract Budget - T19IP0138 test | Subcontract Budget | Jane Doe                            | Sam Subcontrac | tor Pending Subcontractor                                                                                                    |                        | Open                                                                     |

# 4. Complete Subcontract Budget

- Confirm that the Subcontractor Information is accurate and that the Subcontract Type is correct.
- Click "Edit Subcontract Budget." A separate window will open.
- **Note**: A subcontract is not allowed to have another subcontract. Please do not try to add another subcontract.
- If you log in and are unable to edit the subcontract budget, it is most likely because another user is simultaneously accessing the main application. A message will appear at the bottom of the screen indicating that the subcontract budget is currently locked. The subcontract budget will be locked and unavailable for editing until the other user closes the main application. Log out, and return at a later time to complete the subcontract budget.

| UNIVERSITY<br>OF<br>CALLEORNIA                                                                                                    |                                                                   | Home Available Funding                                                                                            | Privacy & Security A Sam Subcontracto<br>Opportunities Historical Applicatic |  |  |  |  |  |
|----------------------------------------------------------------------------------------------------|-------------------------------------------------------------------|----------------------------------------------------------------------------------------------------|------------------------------------------------------------------------------|--|--|--|--|--|
|                                                                                                    |                                                                   |                                                                                                    | 1 of 1 🗸 🗲                                                                   |  |  |  |  |  |
| Subcontract Budg                                                                                                    | et - T19IP0138 test                                               |                                                                                                    |                                                                              |  |  |  |  |  |
| High Impact Pilot Award Application » Budget » Subcontract Budget                                                                                                    |                                                                   |                                                                                                    |                                                                              |  |  |  |  |  |
| Budget Limits:<br>The per year ma<br>The total maxim                                                                                                    | ximum ie: \$50,000.00<br>um is: \$30,000.00                       |                                                                                                    |                                                                              |  |  |  |  |  |
| Subcontractor Info                                                                                                    | mation 🚽                                                          | 1. Confirm that the Subcontractor<br>Information is accurate and that the<br>correct Subcontract Type is calested |                                                                              |  |  |  |  |  |
| Subcontractor Name:     Subcontractor Institution:                                                                                                    | sam subcontractor                                                 | conect Subcontract Type is selected.                                                                              |                                                                              |  |  |  |  |  |
| * Subcontractor Institution                                                                                                    | 123 Main Street                                                   |                                                                                                    |                                                                              |  |  |  |  |  |
| Address:                                                                                                    | La Jona, CA 12343                                                 |                                                                                                    |                                                                              |  |  |  |  |  |
| Subcontract Budge                                                                                                    | t Details                                                         | <i>n</i>                                                                                                    |                                                                              |  |  |  |  |  |
| Subcontract Type:                                                                                                    | © uc                                                              |                                                                                                    |                                                                              |  |  |  |  |  |
| Please click the Edit Subcontra                                                                                                    | Non UC ctor Budget button below to enter your budget information. | 2. Click "Edit Subcontract                                                                                        |                                                                              |  |  |  |  |  |
| 27 Edit Subcontract Budget<br>Budget Summary                                                                                                    | <b>←</b>                                                          | Budget." A separate window will open to enter subcontract budget details.                                         | Sam Subcontractor, UC San Diego                                              |  |  |  |  |  |
| Year 1 Personnel Costs S0 Student Tuttion                                                                                                    | Year 2 Tetal<br>S21.000 S21.000                                   |                                                                                                    |                                                                              |  |  |  |  |  |
| Fees. Graduate \$1,300<br>Student Stipends<br>Other Project on                                                                                                    | \$1.300 \$2.600                                                   |                                                                                                    |                                                                              |  |  |  |  |  |
| Expenses ov<br>Equipment S0                                                                                                    | 50 50<br>50 50                                                    |                                                                                                    |                                                                              |  |  |  |  |  |
| Service<br>Contracts and S0<br>Consultants                                                                                                    | 50 50                                                             |                                                                                                    |                                                                              |  |  |  |  |  |
| Direct Costs \$1,300<br>Modified Total                                                                                                    | \$22,300 \$23,600                                                 |                                                                                                    |                                                                              |  |  |  |  |  |
| Direct Costs S0<br>(MTDC)<br>Indirect Costs                                                                                                    | 821,000 821,000                                                   |                                                                                                    |                                                                              |  |  |  |  |  |
| (IDC)Total 80<br>Total Expenses \$1,300                                                                                                    | 80 80<br>822.800 823.800                                          |                                                                                                    |                                                                              |  |  |  |  |  |
| Personnel Costs (Sala                                                                                                    | ry and Fringe)                                                    |                                                                                                    |                                                                              |  |  |  |  |  |
| Pringe Benefits Tear1<br>Personnel 1 50                                                                                                    | Year2 Total<br>521,000 521,000,00<br>531,000 531,000,00           |                                                                                                    |                                                                              |  |  |  |  |  |
| Justification                                                                                                    | Producto                                                          |                                                                                                    |                                                                              |  |  |  |  |  |
| Student Stipends                                                                                                    | ,orauuate                                                         |                                                                                                    |                                                                              |  |  |  |  |  |
| Tuilion & Fees,<br>Graduate Year1<br>Student Year1                                                                                                    | Year2 Total                                                       |                                                                                                    |                                                                              |  |  |  |  |  |
| Tuition 1 \$1,300<br>\$1,300                                                                                                    | \$1,300 \$2,600.00<br>\$1,300 \$2,600.00                          |                                                                                                    |                                                                              |  |  |  |  |  |
| Other Dreiget Europee                                                                                                    |                                                                   |                                                                                                    |                                                                              |  |  |  |  |  |
| Category Year1                                                                                                    | Year2 Tetal                                                       |                                                                                                    |                                                                              |  |  |  |  |  |
| Equipment                                                                                                    |                                                                   |                                                                                                    |                                                                              |  |  |  |  |  |
| Equipment Year1<br>Justification                                                                                                    | Year2 Total                                                       |                                                                                                    |                                                                              |  |  |  |  |  |
| Travel Expenses<br>Category Year1                                                                                                    | Year2 Tetal                                                       |                                                                                                    |                                                                              |  |  |  |  |  |
| Service Contracts and                                                                                                    | Consultants                                                       | 3. Click "Save Draft" to save your<br>progress on this page.                                                      |                                                                              |  |  |  |  |  |
| Category Year1<br>Justification                                                                                                    | Year2 Total                                                       | When you have entered all the                                                                                     |                                                                              |  |  |  |  |  |
| Indirect Costs/ Facility<br>(F&A)Costs                                                                                                    | / Administrative                                                  | necessary budget figures and<br>justification notes, click "Subcontract                                           |                                                                              |  |  |  |  |  |
| Category Year1<br>Indirect Costs 50<br>Justification                                                                                                    | Year2 Total<br>50 50                                              | Budget Complete."                                                                                                 |                                                                              |  |  |  |  |  |
| Assign External Su                                                                                                    | bcontractor                                                       |                                                                                                    |                                                                              |  |  |  |  |  |
| Start typing a subcontractor name in the field below. If no results are displayed use the Add Subcontractor button to enter the users information in the system Once complete click the Request Subcontractor Completion below. An email will be sent to the subcontractor to complete the budget online. |                                                                   |                                                                                                    |                                                                              |  |  |  |  |  |
| Register Subcontractor:                                                                                                    | Add Subcontractor                                                 | Save Draft Subcontract Budget Complete                                                                            |                                                                              |  |  |  |  |  |
|                                                                                                    |                                                                   |                                                                                                    |                                                                              |  |  |  |  |  |

- Scroll down to **1. Personnel Costs (Salary and Fringe)**. Click "+" to add a new Personnel expense and indicate the dollar amount by each year requested. The Total will calculate at the end of the row. Enter justification notes. When you click "Save," the expense will populate in the Budget Summary at the top of this screen. Repeat this step for each Personnel expense in your budget.
- Repeat this process for each of the remaining budget categories.
  - Student Tuition Fees, Graduate Student Stipends
  - Other Project Expenses
     Equipment

  - Travel Expenses

- Service Contracts and Consultants
- Indirect Costs/Facility Administrative (FA) Costs
  - Please note you must manually calculate and enter the Indirect Costs based on your Modified Total Direct Costs (MTDC). Refer to Appendix D for details on indirect costs.
- Institution Allowance (for predoctoral and postdoctoral fellowship awards only):
  - Please break down the institution allowance by budget category and enter expenses associate with each budget category type in their relevant row(s). Do not lump institution allowance into a single line item.
- Budget Justification:
  - A textbox is available under each budget category to provide the budget justification relevant to that particular category. There is no character limit on the budget justification, though the expectation is that the justification is concise.
- Click "Save," then "Close" to return to the Subcontract Budget Summary.

| Please fill out all the information. |                                                                                    |     |                                                                                                  |               |                     |                     |          |         |
|--------------------------------------|------------------------------------------------------------------------------------|-----|--------------------------------------------------------------------------------------------------|---------------|---------------------|---------------------|----------|---------|
| The per year maximum is \$50,000.    | 00 The total maximum is: \$30,000.00                                               |     |                                                                                                  |               |                     |                     |          |         |
|                                      |                                                                                    |     |                                                                                                  |               |                     | Vear 1              | Vear 2   | Tet     |
| ionnel Costo                         |                                                                                    |     |                                                                                                  |               |                     | 50                  | \$21,000 | \$21,00 |
| ent Tuition Fees, Graduate Stud      | 1. Click "+" to add a new Personnel expense                                        | e   | 2. Repeat the process described in<br>Step 1 for all remaining subcontract<br>budget categories. |               |                     | \$1,300             | \$1,500  | \$2,60  |
| r Project Expenses                   | requested. The Total will calculate at                                             |     |                                                                                                  |               |                     | 50                  | \$0      | 5       |
| pment                                | the end of the row. Enter justification notes.                                     |     |                                                                                                  |               |                     | 50                  | 50       | 3       |
| el Expenses                          | populate in the Budget Summary at the                                              |     |                                                                                                  |               |                     | \$0.                | \$0      |         |
| ice Contracts and Consultants        | top of this screen. Repeat this step for each<br>Personnel expense in your budget. |     |                                                                                                  |               |                     | 50                  | \$0      | 3       |
| rt Costs                             |                                                                                    |     | 3 When you click "Save " the Total                                                               |               |                     | 622,300             | 923,69   |         |
| Addited Tonal Direct Costs (MTOC)    |                                                                                    |     |                                                                                                  |               | expenses entered    | \$21,000            | \$21,00  |         |
|                                      |                                                                                    |     |                                                                                                  |               | top of this screen. | 50                  | 3        |         |
| Expenses                             |                                                                                    |     |                                                                                                  |               |                     |                     | \$22,900 | 923,60  |
| rsonnel Costs (Selary a              | d Fringe)                                                                          |     |                                                                                                  |               | your budget.        | ear the contents of |          |         |
| ies and Pringe Bendits               | Ye                                                                                 | wr1 | Year2                                                                                            | Tenal         | Click "Close" to re |                     |          |         |
| sonnel 1                             | 1.1                                                                                | \$0 | \$21,000                                                                                         | \$21.000.00 x | Subcontract Budg    |                     |          |         |
| //                                   |                                                                                    | 80  | \$21,000                                                                                         | \$21,000.00   | _                   |                     |          |         |
| . /                                  |                                                                                    |     |                                                                                                  | 1             | //                  |                     |          |         |
| ch person supported by this grant.   | describe their contribution to the project.                                        |     |                                                                                                  | //            |                     |                     |          |         |

#### 5. Submit Subcontract Budget

- Once you have entered all the necessary budget figures and notes, click "Subcontractor Budget Complete." You can revise the subcontractor budget by clicking "Revise Budget."
- Confirm that your subcontract budget has been submitted by returning to the Home screen, and click on "Assigned Actions-Subcontracts." The status of the subcontract budget will be "Submitted." The Applicant PI will also see the status of your budget as "Submitted" in the application interface.

| UNIVERSITY<br>OF<br>CALFORNIA        |                                     |                    |           |                   |           |      | ty A Sam Subcontractor • |  |
|--------------------------------------|-------------------------------------|--------------------|-----------|-------------------|-----------|------|--------------------------|--|
| ピ<br>Assigned Actions - Subcontracts |                                     |                    |           |                   |           |      | •                        |  |
|                                      | Name                                | — Туре             | 2 Pt Name | Subcontractor     | C Status  | +    |                          |  |
| 1                                    | Subcontract Budget - T19IP0138 test | Subcontract Budget | Jane Doe  | Sam Subcontractor | Submitted | Open |                          |  |
|                                      |                                     |                    |           |                   |           |      |                          |  |

## **Contact Information**

For questions about these application instructions and forms, please contact the Research Grant Programs Office Contracts and Grants Unit at:

RGPOgrants@ucop.edu 510-987-9386

The Tobacco-Related Disease Research Program (TRDRP) is part of the Research Grants Program Office of the University of California, Office of the President.